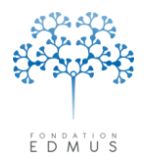

# Guide EDMUS Module de vérification des données

# EDMUS version 5.5.1 et ultérieures

Mise à jour du 09/05/2016 - Version V2

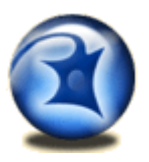

### **Contacter le support technique EDMUS :**

| support@edmus.org  |                   |  |  |  |
|--------------------|-------------------|--|--|--|
| Carine CHEVAL      | +33 4 72 35 58 16 |  |  |  |
| Bernard FRANGOULIS | +33 9 72 33 92 06 |  |  |  |
| Fax: +33 4 7       | 2 12 97 14        |  |  |  |

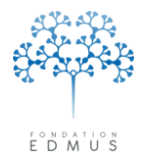

# Table des matières

| Description générale                                                                                                    |
|----------------------------------------------------------------------------------------------------|
| Accès au module : sélection des dossiers patients 4                                                                                                    |
| <ol> <li>Via le menu du logiciel</li></ol>                                                                                                    |
| Utilisation du module7                                                                                                    |
| 1. Sélection et exécution des tests : onglet « Tests disponibles »                                                                                                 |
| <ul> <li>Description générale</li></ul>                                                                                                    |
| 2. Affichage des résultats et suivi du traitement : onglet « Résultats des tests » 10                                                                              |
| <ul> <li>Liste des résultats de tests (incohérences trouvées)</li></ul>                                                                                            |
| Présence et cohérence des données personnelles                                                                                                    |
| <ul> <li>Cours de la maladie</li></ul>                                                                                                    |
| Handicap                                                                                                    |
| Correction de données de versions antérieures d'EDMUS 19                                                                                                    |
| Exportation20                                                                                                    |
| 1. Exportation détaillée       21         2. Exportation OFSEP       21         3. Exportation EDMUS vers une autre base       22                                  |
| Bugs constatés dans la version EDMUS 5.5                                                                                                    |
| <ol> <li>[BUG] Affichage des résultats de tests « Données personnelles » pour un patient sans<br/>évaluation clinique via la fenêtre « Dossier patient »</li></ol> |

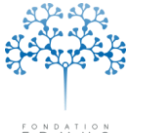

Fondation reconnue d'utilité publique par décret en date du 19 avril 2010, publié au Journal Officiel du 21 avril 2010 sous le n° IOCD 0923241D

# **Description générale**

Le module de vérification des données d'EDMUS fournit aux utilisateurs un outil permettant de détecter des incohérences (erreur de saisie, donnée manquante etc.) et de suivre leur résolution (correction ou confirmation de la donnée).

La détection des incohérences se fait via une liste de tests proposés par le logiciel : <u>Les tests</u> <u>disponibles</u> (p.16).

Pour accéder au module, l'utilisateur doit d'abord **choisir le(s) dossier(s) patient(s) à vérifier** : <u>Accès</u> <u>au module : sélection des dossiers patients</u> (p.4).

Il sélectionne ensuite les tests et lance leur exécution : <u>Sélection et exécution des tests : onglet «</u> <u>Tests disponibles »</u> (p.7).

Les **résultats des tests sont affichés** dans une liste : <u>Affichage des résultats et suivi du traitement :</u> <u>onglet « Résultats des tests »</u> (p.10).

L'utilisateur consulte ces résultats et effectue les vérifications nécessaires pour corriger le(s) dossier(s) patient(s) : il doit noter la **progression du traitement des résultats** (en cours, confirmé, corrigé) (cf. <u>Suivi des résultats de tests : statut et notes</u> – p.14).

Ce document explique le fonctionnement du module de vérification des données d'EDMUS version 5.5 ou ultérieure.

Attention : Droits d'accès en écriture

Tout utilisateur qui a le droit de modifier les données médicales d'un patient de la base aura le droit de gérer les résultats des tests. Si ce n'est pas le cas, un message s'affichera :

L'utilisateur USER n'a pas le droit de valider ou invalider des données.

NB : C'est à l'administrateur de chaque base de données de gérer les droits d'accès des utilisateurs.

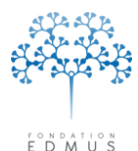

# Accès au module : sélection des dossiers patients

On peut accéder au module de vérification des données de trois façons : par le menu du logiciel, la liste des patients, le dossier d'un patient. La sélection des dossiers patients à vérifier est conditionnée par le choix de l'accès au module.

#### 1. Via le menu du logiciel

À partir du menu « Patients », choisir « Vérification des données... »

| Fichier Édition | Patients | Personnaliser      | Administrateur |
|-----------------|----------|--------------------|----------------|
|                 | List     | e des patients     | Ctrl+L         |
| (=w:r-r         | Dos      | sier patient       | Ctrl+0         |
| verificati      | Rec      | herche détaillée.  | . Ctrl+F       |
| Recherc         | Véri     | ification des doni | nées           |
| Tests disp      | Stat     | tistiques          |                |

La fenêtre « Vérification des données » s'ouvre sur l'onglet « Tests disponibles ».

#### Les tests concernent ici tous les patients.

Un rappel du nombre de patients pris en compte est visible en haut de la fenêtre de vérification des données :

| Vérification des données                         |                        |                |
|--------------------------------------------------|------------------------|----------------|
| Recherche des données manquantes ou incohérentes | POUR TOUS LES PATIENTS | Patients 25945 |

Cet accès permet d'**exécuter des tests sur tous les dossiers patients de la base** (attention : le temps d'exécution peut être long s'il y a beaucoup de patients dans la base).

#### Il ne permet pas d'afficher la liste des résultats des tests exécutés antérieurement.

Pour visualiser dans la fenêtre « Vérification des données » les résultats de tests antérieurement lancés, consulter le chapitre suivant <u>Via la liste des patients</u>.

N.B. : Pour accéder aux résultats de tests pour tous les patients de la base, on peut également effectuer une exportation détaillée des données (cf. <u>Exportation détaillée</u> – p.21).

#### 2. Via la liste des patients

À partir de la fenêtre « Liste des patients », sélectionner le(s) patient(s) concerné(s) puis cliquer sur « Vérifier les données ».

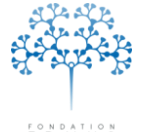

Fondation reconnue d'utilité publique par décret en date du 19 avril 2010, publié au Journal Officiel du 21 avril 2010 sous le n° IOCD 0923241D

| Liste des patients   |                               |                                       |                         |                     |               |               |                                                                                                    |                      |
|----------------------|-------------------------------|---------------------------------------|-------------------------|---------------------|---------------|---------------|----------------------------------------------------------------------------------------------------|----------------------|
| Critères             |                               |                                       |                         |                     |               |               |                                                                                                    |                      |
| Nom ou nor           | n de naissance commencant par |                                       |                         |                     |               |               |                                                                                                    |                      |
|                      | ras natoarios commonyarii par | OH OF (                               | ) Tous                  |                     |               | Effacer I     | es critères 🧷                                                                                                    |                      |
| 2                    |                               |                                       |                         |                     |               | o oritàreo à  | touta la basa                                                                                                    |                      |
|                      | Nom de l'étude                |                                       |                         |                     |               | s cilicies a  |                                                                                                    |                      |
| Thesaurus            | I deutifient de Pátrole       | · · · · · · · · · · · · · · · · · · · |                         |                     | Appliquer ce: | s critères au | ux patients ci-desso                                                                                             | us                   |
|                      | identiliant de retude         | 1                                     |                         |                     |               |               |                                                                                                    |                      |
|                      |                               |                                       | Afficher les patients 🔗 |                     |               |               |                                                                                                    |                      |
| D EDMUS ID étude     | e Identifiant local           | Nom                                   |                         | Nom de naissance    | Sexe          | Âge           | Début maladie                                                                                                    | DSC                  |
| XX9-5480             | LYS5480                       | R0 Fr                                 |                         | RO                  | F             | 47            | 1                                                                                                    | 27 JAN 2015          |
| XX9-7219             | LYS7219                       | PE Sé                                 |                         | PE                  | i F           | 31            |                                                                                                    | 5 FEV 2015           |
| XX9-7214             | LYS7214                       | PA Di                                 |                         | PA                  | H             | 47            |                                                                                                    | 29 JAN 2015          |
| XX9-7223             | LYS7223                       | LE Vi                                 |                         | LE                  | F             | 30            |                                                                                                    | 9 FEV 2015           |
| ××9-7226             | 11YS7226                      | GB Am                                 |                         | IGB                 | E             | 22            | and the second second second second second second second second second second second second second second second | 10 FEV 2015          |
| ≪9-287               | LYS287                        | BE Ai                                 |                         | TR                  | E             | 79            | 1 MAI 1961                                                                                                    | 4 FEV 2015           |
| ××<9-3140            | LYS3140                       | HA Gi                                 |                         | SU                  |               | 65            | 15 JUN 1972                                                                                                    | 4 FEV 2015           |
| ××9-2213             | LYS2213                       | LA Ma                                 |                         | LA                  | F             | (D) 56        | 1 OCT 1974                                                                                                    | 20 JAN 2009          |
| ×9-1551              | ××××9551                      | FLJu                                  |                         | FI                  | H             | 72            | 15 FEV 1975                                                                                                    | 29 JAN 2015          |
| ××9-7218             | LYS7218                       | PUDa                                  |                         | PU                  | H             | /0            | 15 JUN 1978                                                                                                    | 5 FEV 2015           |
| ××9-1148             | XXX9148                       | IFE JO                                |                         | IFE .               |               | 68            | 15 JUN 1981                                                                                                    | 2 FEV 2015           |
| ××9-2818             | LYS2818                       | ULMU                                  |                         | MA                  |               | 48            | 15 JUN 1988                                                                                                    | 10 FEV 2015          |
| \$X9-2141            | LYS2141                       | LAAI                                  |                         | LA                  |               | 62            | 15 JUN 1989                                                                                                    | 27 JAN 2015          |
| VX9-26               | LYS26                         | AG DI                                 |                         | Au                  |               | 00            | 15 JUN 1990                                                                                                    | 2 FEV 2015           |
| ×3-130               | 1Ve 40e                       | BAJE                                  |                         | BA                  |               | (D) 21        | 15 JUN 1994                                                                                                    | 3 FEV 2015           |
| V\3-406              | LT3406                        | ibi ne                                |                         | DI                  |               | [0] 31        | 15 JUN 1994                                                                                                    | 20 JAN 2003          |
| ×/0-1000             | 1202400                       | FL La                                 |                         | ME                  |               | 40            | 15 AVN 1333                                                                                                    | 30 JAN 2015          |
| V\3-2403<br>A/0.2010 | 1/22403                       |                                       |                         |                     |               | 40            | 15 JUN 1995                                                                                                    | 25 JAN 2015          |
| √01000               | L133010                       | CP AI                                 |                         |                     |               | (D) 59        | 15 ILINI 1997                                                                                                    | 22 IAN 2009          |
| A/9.2129             | 1763129                       | PAKa                                  |                         | DA DA               |               | 20            | 15 111 1999                                                                                                    | 9 EEV 2015           |
| 0/9.2651             | 1752651                       | MICa                                  |                         | 60                  |               | 10            | 15 NOV 2000                                                                                                    | 9 FEV 2015           |
| 0/9-7209             | 1/57209                       | NA Sa                                 |                         | NA                  | i i           | 30            | 15.IUN 2005                                                                                                    | 3 FEV 2015           |
| ××9.7208             | 1757208                       | VE Fr                                 |                         | VE                  |               | 29            | 15.IUN 2005                                                                                                    | 2 FEV 2015           |
| xx9-5116             | 1955116                       | CA Ma                                 |                         | nn                  | F             | 61            | 15.000 2006                                                                                                    | 21.JAN 2009          |
| Patients trouvés     | 35                            | Patients sélectionnés                 | 11                      |                     |               |               | DSC =                                                                                                    | Dernier suivi cliniq |
|                      |                               | Pour les patients                     | s sélectionnés          |                     | _             | _             | _                                                                                                    |                      |
| Tout sélectionner    | Tout désélectionner           | Enrei                                 | gistrer la liste        | 🖨 Imprimer la liste | Jan Marine    | r los donná   |                                                                                                    | Function             |
| Q Rec                | nerche détaillée              |                                       | 📇 Imprimer syno         | osis                | 1 203 Venne   | nes uonne     | co                                                                                                    | Exponen              |

#### Les tests ne concernent ici que les patients sélectionnés.

Un rappel du nombre de patients pris en compte est visible en haut de la fenêtre de vérification des données :

| Vérification des données                                                        |             |
|---------------------------------------------------------------------------------|-------------|
| Recherche des données manquantes ou incohérentes POUR LES PATIENTS SÉLECTIONNÉS | Patients 11 |

Si l'on sélectionne tous les patients de la base dans la liste des patients, les tests concerneront tous les patients.

On ne peut **lancer des tests que sur les patients sélectionnés**, et on ne peut **visualiser les résultats des tests que pour ces patients**, que ce soit les résultats de tests antérieurs ou les résultats de tests nouvellement exécutés : voir chapitre <u>Affichage des résultats et suivi du traitement : onglet</u> <u>« Résultats des tests » (p.10)</u>.

Si aucun test n'a jamais été lancé sur les dossiers patients sélectionnés (ou que les tests déjà exécutés n'ont renvoyé aucun résultat), le module s'ouvre sur l'onglet « Tests disponibles » de la fenêtre « Vérification des données ».

Sinon, le module s'ouvre sur l'onglet « Résultats des tests » et affiche les résultats des tests déjà exécutés auparavant pour les dossiers patients sélectionnés.

N.B. : Dans le cas où tous les dossiers patients de la base ont été sélectionnés, l'affichage de la fenêtre « Vérification des données » peut être long si des tests ont déjà été exécutés et qu'ils ont renvoyé des résultats.

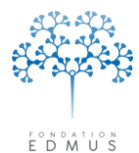

#### 3. Via le dossier patient

À partir du panneau « Données personnelles » d'un dossier patient, cliquer sur le bouton « Vérifier les données... ».

| Dossier patient                                                                                                    |                                                                              |                                                    |                                         |                                                                        |                                                                                       |                                             |
|----------------------------------------------------------------------------------------------------|------------------------------------------------------------------------------|----------------------------------------------------|-----------------------------------------|------------------------------------------------------------------------|---------------------------------------------------------------------------------------|---------------------------------------------|
| EDMUS 5                                                                                                    | Identifiant local LYS7226<br>Résumé Indeterminée<br>? C                      | Nom G                                              | R                                       | Prénom A                                                               | <u>n</u>                                                                              | Sexe F<br>Âge 22<br>Âge de début            |
| Navigateur<br>V Données personnelles<br>Adresses<br>Données socio-économiques<br>Antécédents & Famille<br>Grossesses<br>Diagnostic                                      | Identité du patient<br>Identifiant local<br>[LYS7226<br>Identifiant internat | Autre identifiant<br>HN2015-<br>ional unique (U2I) | Identifiant EDML                        | S<br>XXX9-7226<br>75IM-MMMNRC                                          | Informations dossier<br>Création<br>Dernière modification                             | ADMIN<br>12 FEV 2015<br>ADMIN<br>4 MAR 2015 |
| Épisodes neurologiques     Handicap irréversible     Évaluations cliniques     Évaluations paracliniques     IRM     Potentiels évoqués     LCR     Asticicana anti NMO | Nom<br>GR<br>Date de naissance<br>Lieu de naissance<br>Paus de naissance     | FRANCE     FRANCE                                  | Nom de naissand<br>GR<br>/ 1993 O Homme | @ Femme                                                                | Historique<br>Résidence au début                                                      | de la maladie                               |
| Autres examens<br>Autres examens<br>Traitements<br>Traitements de fond<br>Traitements de la poussée<br>Symptomatiques<br>D'autres maladies<br>Vaccinations              | Commune de naissance     Droitier                                            | TOURNON SUR RHONE     Gaucher                      | Code postal                             | Code INSEE<br>07324                                                    | Dépt                                                                                  | ?                                           |
| Événements indésirables<br>Réhabilitation<br>Études<br>Divers<br>Synopsis<br>Graphiques                                                                                 | Forme clinique                                                               | solé (FIS)                                         | Uates                                   | Date du premier ex.<br>Date du<br>Date de l'inform<br>Date de l'inform | amen dans le service<br>dernier suivi clinique<br>nation la plus récente<br>sédé Date | 10 FEV 2015<br>10 FEV 2015<br>10 FEV 2015   |
| PREMIUM LIGHT  LIGHT  Nouveau  Modifier  Supprimer  Rechercher patient                                                                                                  | NMD (maladie de Devic) Le patient a signé le formulaire de © ? Oui Date      | consentement Non                                   | Le patient connaît le diag<br>@ ? Oui   | nostic<br>⑦ Non                                                        | Validé par 🗾                                                                          | ?                                           |
| Liste des patients                                                                                                    | Vérifier les données                                                         | Consente                                           | ments OFSEP                             | Fiche OFSEF                                                            |                                                                                       | Commentaires                                |

#### Les tests ne concernent ici que ce dossier patient.

Un rappel du nombre de patients pris en compte est visible en haut de la fenêtre de vérification des données :

| Vérification des données                         |                                |            |
|--------------------------------------------------|--------------------------------|------------|
| Recherche des données manquantes ou incohérentes | POUR LES PATIENTS SÉLECTIONNÉS | Patients 1 |

Si aucun test n'a jamais été lancé sur le dossier patient (ou que les tests déjà exécutés n'ont renvoyé aucun résultat), le module s'ouvre sur l'onglet « Tests disponibles » de la fenêtre « Vérification des données ».

Sinon, le module s'ouvre sur l'onglet « Résultats des tests » et affiche les résultats des tests déjà exécutés pour ce dossier patient<sup>1</sup>.

<sup>&</sup>lt;sup>1</sup> N.B. : Il existe un bug d'affichage des résultats des tests « Données personnelles » : voir chapitre [BUG] Affichage des résultats de tests « Données personnelles » pour un patient sans évaluation clinique via la fenêtre « Dossier patient » - p.23).

FONDATION FONDATION

Fondation reconnue d'utilité publique par décret en date du 19 avril 2010, publié au Journal Officiel du 21 avril 2010 sous le n° IOCD 0923241D

# Utilisation du module

Après sélection des patients, le module s'ouvre dans une fenêtre dotée de deux onglets : « Tests disponibles » et « Résultats des tests ».

Dans l'onglet « Tests disponibles », l'utilisateur sélectionne le ou les test(s) à appliquer au(x) patient(s) sélectionné(s), puis lance l'exécution des tests.

Les résultats des tests sont affichés dans l'onglet « Résultats des tests ».

Si des tests ont été antérieurement lancés pour les patients sélectionnés, les résultats disponibles pour eux sont d'emblée consultables dans l'onglet « Résultats des tests ».

#### **Remarque :** Rappel du nombre de patients sélectionnés

Le lancement des tests ou l'affichage des résultats disponibles ne se fait que pour le(s) patient(s) sélectionné(s). Le nombre de patients pris en compte est affiché en haut de la fenêtre « Vérification des données » qui s'ouvre via l'un des accès au module (cf. <u>Accès au module : sélection des dossiers</u> <u>patients</u> – p.4).

#### 1. Sélection et exécution des tests : onglet « Tests disponibles »

| sts disponibles Résultats des tests                                                                                                    | Lie                                                                                                    | ste des tests disponibles |
|----------------------------------------------------------------------------------------------------|----------------------------------------------------------------------------------------------------|---------------------------|
| Tests prédéfinis                                                                                                    | Cochez les tests à effectuer pour les patients sélectionnés                                                                                                    | te des tests disperiisies |
| Batteries de tests prédéfinies<br>Données minimales OFSEP                                                                                                    | <ul> <li>Image: Second Second Se</li></ul> | *                         |
| - Enregistrer                                                                                                    |                                                                                                    |                           |
| Enregistrer                                                                                                    |                                                                                                    |                           |
| Enregistrer<br>Supprimer<br>N'effectuer les tests 'Données personnelles'<br>que sur les patients ayant eu une évaluation<br>clinique après la date suivante :15 JUN 2013                                                                                                    |                                                                                                    | -                         |
| Enregistrer<br>Supprimer<br>N'effectuer les tests 'Données personnelles'<br>que sur les patients ayant eu une évaluation<br>clinique après la date suivante : 15JUN 2013<br>Restreindre les tests de données<br>personnelles aux patients vus en<br>consultation après la date indiquée | Détais                                                                                                    | Détails des tests         |

#### • Description générale

Cet onglet liste les tests disponibles dans le module (cf. Les tests disponibles – p.16).

Il est possible de travailler de manière thématique.

Par ex. pour exécuter tous les tests concernant les traitements, cocher la case associée à catégorie « Traitements ».

Guide EDMUS Vérification des données – version 5.5.1 Version V2 - Dernier enregistrement : 9 mai 2016 © 2016 – Centre de coordination EDMUS - <u>http://www.edmus.org/</u>

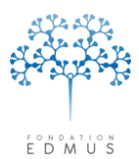

Le champ détails des tests explicite, au besoin, l'intitulé de certains des tests.

Le module propose des **batteries de tests prédéfinies** où les tests à exécuter sont déjà cochés. L'utilisateur peut créer ses propres batteries de tests (cf. <u>Sauvegarder sa propre batterie de tests</u> – p.8).

Il est possible de « <u>Restreindre les tests portant sur les données personnelles aux patients vus en</u> <u>consultation après une date donnée</u> » (cf. chapitre p.9).

#### Pour lancer les tests, cliquer sur « Effectuer les tests cochés ».

L'avancement du traitement des dossiers patients et de l'exécution des tests est indiqué par une barre de progression :

| 01001001 |                           | Annuler |
|----------|---------------------------|---------|
| 00010010 | Patient 7/11 - Test 34/36 |         |
|          |                           |         |
|          |                           |         |

Il est possible d'arrêter l'exécution des tests en cliquant sur le bouton « Annuler ». L'exécution s'arrête après le test en cours d'exécution au moment où l'on a cliqué sur « Annuler ».

Les résultats des tests déjà exécutés sont sauvegardés dans la base ; ils sont affichés dans l'onglet « Résultats des tests » (cf. <u>Affichage des résultats et suivi du traitement : onglet « Résultats des tests »</u> – p.10).

#### • Sauvegarder sa propre batterie de tests

Les batteries de tests prédéfinies permettent de garder en mémoire des listes de tests présélectionnés de manière à pouvoir les relancer ultérieurement.

La batterie de tests appelée « Données minimales OFSEP » est fournie par le logiciel ; elle s'adresse aux utilisateurs français membres de l'OFSEP (Observatoire français de la sclérose en plaques). Ces données sont considérées obligatoires par l'Observatoire pour décrire le patient, sa maladie, sa prise en charge et ainsi faciliter l'étude de la maladie sous tous ses aspects.

L'utilisateur peut créer ses propres batteries de tests prédéfinies : sélectionner les tests voulus et cliquer sur le bouton « Enregistrer ».

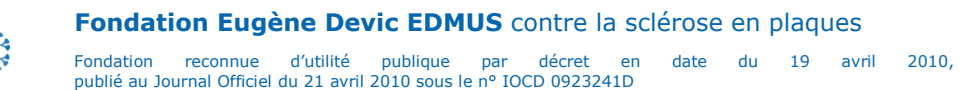

| Ē | ° N<br>D | °Â | Ŭ | Š |
|---|----------|----|---|---|

| 3atteries de tests prédéfinies          |          |
|-----------------------------------------|----------|
| Données minimales OFSEP<br>Test Perso 1 | -        |
| Fest Perso 2                            |          |
|                                         |          |
|                                         |          |
|                                         |          |
|                                         |          |
|                                         |          |
|                                         | <b>x</b> |
| Enregistrer                             |          |
| Supprimer                               |          |

| nregistrer            |                  |
|-----------------------|------------------|
| Enregistrer la batter | ie de tests sous |
| Tests Perso 1         |                  |
| Annular               | OK               |

La batterie de tests sauvegardée s'ajoute dans la liste des « Batteries de tests prédéfinies ».

Il est possible de la supprimer à tout moment à l'aide du bouton « Supprimer ».

N.B. : Il n'est pas possible de modifier une batterie de tests prédéfinie (par exemple, pour ajouter ou supprimer un test à exécuter) ; il faut en créer une nouvelle, et éventuellement supprimer l'autre batterie de test.

On peut créer une nouvelle batterie de tests prédéfinie à partir d'une batterie existante : cliquer sur la batterie de tests existante, sélectionner ou désélectionner les tests à sa guise avant de cliquer sur « Enregistrer » pour créer la nouvelle batterie de tests.

# • Restreindre les tests portant sur les données personnelles aux patients vus en consultation après une date donnée

Pour restreindre les tests portant sur les données personnelles aux patients vus en consultation après une date donnée, sélectionner des tests de la catégorie « **Données personnelles** » puis saisir une date dans le champ en bas à gauche de l'onglet « Tests disponibles ».

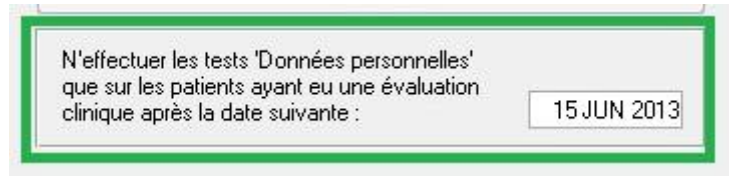

Pour la batterie de tests prédéfinie « Données minimales OFSEP », les tests portant sur les **données personnelles** (lieux de naissance et de résidence, niveau d'éducation, etc.) ne sont effectués que pour les patients ayant une eu une **évaluation clinique après le 15 juin 2013** ; cette date peut cependant être modifiée au besoin.

Pour appliquer les tests « Données personnelles » à tous les patients, effacer la date contenue dans ce champ.

# Les tests ne portant pas sur les données personnelles s'effectuent sur tous les patients sélectionnés indépendamment de cette date.

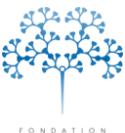

#### 2. Affichage des résultats et suivi du traitement : onglet « Résultats des tests »

|                                        |                                                                                                    | 20 M                                                                                                    |                                                                                                    |                                                                                                    | E Date                         | dutest   |
|----------------------------------------|----------------------------------------------------------------------------------------------------|----------------------------------------------------------------------------------------------------|----------------------------------------------------------------------------------------------------|----------------------------------------------------------------------------------------------------|--------------------------------|----------|
| Affiche                                | Toutes les catégories de tests                                                                                                    | ▼ Tests not                                                                                                    | iveaux ou en cours seul                                                                                                    | ement 💌                                                                                                    | Test                           | é par    |
| Patient                                | Test                                                                                                    | Résultat                                                                                                    |                                                                                                    | Statut                                                                                                    | Évalué par Évalu               | ié le    |
| xxxxxxxxxxxxxxxxxxxxxxxxxxxxxxxxxxxxxx | Donnée incohérente : une évaluation clinique p<br>Donnée manquante : traitement de fond sans ra<br>Donnée manquante : traitement de fond sans ra<br>Donnée incohérente : niveau de handicap pom<br>Donnée incohérente : niveau de handicap pom<br>Donnée incohérente : dates de handicap pom<br>Donnée incohérente : dates de handicap pom<br>Donnée incohérente : dates de handicap pom<br>Donnée incohérente : dates de handicap pom<br>Donnée incohérente : dates de handicap préve<br>Donnée incohérente : dates de handicap préve<br>Donnée incohérente : dates de handicap inéve<br>Donnée incohérente : dates de handicap inéve<br>Donnée incohérente : dates de handicap inéve<br>Donnée manquante : traitement de fond sans ra<br>Donnée manquante : traitement de fond sans ra | récède le dé CA-20 AVR<br>rison d'arrêt<br>AZATHIOPF<br>ison d'arrêt<br>INTERFERR<br>INTERFERR<br>Sond arrêt<br>INTERFERR<br>Interversible f<br>onctuel de ><br>Interversible f<br>onctuel de ><br>Interversible f<br>solut not neu.<br>Interversible f<br>solut not neu.<br>Interversible f<br>solut not neu.<br>Interversible f<br>solut not neu.<br>Interversible f<br>solut not neu.<br>Interversible f<br>solut not neu.<br>Interversible f<br>solut not neu.<br>Interversible f<br>solut not neu.<br>Interversible f<br>solut not neu.<br>Interversible f<br>son d'arrêt<br>METHYLPF<br>son d'arrêt<br>INTERFERR<br>AZATHIOPF<br>son d'arrêt<br>INTERFERR<br>son d'arrêt<br>INTERFERR<br>son d'arrêt<br>INTERFERR<br>son d'arrêt<br>INTERFERR<br>son d'arrêt<br>INTERFERR<br>son d'arrêt<br>INTERFERR<br>son d'arrêt<br>INTERFERR<br>son d'arrêt<br>INTERFERR<br>son d'arrêt<br>INTERFERR<br>son d'arrêt<br>INTERFERR<br>son d'arrêt<br>INTERFERR<br>son d'arrêt<br>INTERFERR<br>son d'arrêt<br>INTERFERR<br>son d'arrêt<br>INTERFERR<br>Son d'arrêt<br>INTERFERR<br>Son d'arrêt<br>INTERFERR<br>AZATHIOPF<br>ison d'arrêt<br>INTERFERR<br>AZATHOPF<br>ison d'arrêt<br>INTERFERR<br>AZATHOPF<br>ison d'arrêt<br>INTERFERR<br>AZATHOPF<br>INTERFERR<br>Son d'arrêt<br>INTERFERR<br>AZATHOPF<br>INTERFERR<br>Son d'arrêt<br>INTERFERR<br>AZATHOPF<br>INTERFERR<br>Son d'arrêt<br>INTERFERR<br>AZATHOPF<br>INTERFERR<br>AZATHOPF<br>INTERFERR<br>INTERFERR<br>AZATHOPF<br>INTERFERR<br>INTERFERR<br>I | 1961, MS onsete1 MAI 1961<br>INE (25 OCT 1988 - 15 MAI<br>INE (25 OCT 1988 - 15 MAI<br>IN BETA 18 (20 AUU 1997 -<br>isability Level 6: 15 MAR 19<br>isability Level 4: 15 AUU 197<br>isability Level 4: 15 AUU 197<br>isability Level 7: entered - N<br>isability Level 7: entered - N<br>isability Level 2: entered - N<br>isability Level 3: entered - N<br>isability Level 3: entered - N<br>isability Level 3: entered - N<br>isability Level 3: entered - N<br>isability Level 6: entered - N<br>IN BETA 1B (-)<br>IN BETA 1B (-)<br>INE (9 SEP 2002 - 26 MAR<br>EDNISOLONE (21 MAR 2005<br>EDNISOLONE (21 MAR 2005<br>EDNISOLONE (21 MAR 2000<br>EDNISOLONE (19 AVR 2005<br>EDNISOLONE (19 AVR 2005<br>EDNISOL | Nouveau           1931)         Nouveau           15 DEC 2001)         Nouveau           35 - EGS: 4 in later         Nouveau           35 - EGS: 0 in later         Nouveau           00         nouveau           01 - EGS: 0 in later         Nouveau           01 - EGS: 0 in later         Nouveau           01 - EGS: 0 in later         Nouveau           01 - EGS: 0 in later         Nouveau           01 - EGS: 0 in later         Nouveau           01 - EGS: 0 in later         Nouveau           01 - EGS: 0 in later C         Nouveau           01 - EGS: 0 in later C         Nouveau           02 - EGS: 0 in later C         Nouveau           03 - Coulated - 31.         Nouveau           04 - ESS - 2013         Nouveau           2008)         Nouveau           2008)         Nouveau           2008)         Nouveau           2008)         Nouveau           2008)         Nouveau           2008)         Nouveau           2008)         Nouveau           2008)         Nouveau           2009)         Nouveau           2000)         Nouveau           < |                                |          |
|                                        | Tout sélectionner                                                                                                    | Tout désél                                                                                                    | ectionner                                                                                                    | S                                                                                                    | auvegarder les résultats des t | ests     |
| Te                                     | it                                                                                                    |                                                                                                    |                                                                                                    |                                                                                                    | Sauvegarde                     | des test |
| 16.                                    |                                                                                                    |                                                                                                    |                                                                                                    |                                                                                                    |                                |          |

Les résultats des tests enregistrés dans la base EDMUS pour les patients sélectionnés sont affichés dans la liste de l'onglet « Résultats des tests ».

Si aucun test n'a jamais été lancé sur les dossiers sélectionnés (ou que les tests déjà exécutés n'ont renvoyé aucun résultat), la liste est vide.

Après l'exécution de tests, la liste de l'onglet « Résultat des tests » affiche uniquement les résultats des tests qui viennent d'être exécutés (elle sera vide si aucun des tests n'a renvoyé de résultat). S'il existe déjà des résultats enregistrés dans la base EDMUS pour d'autres tests, ils ne sont pas affichés dans ce cas.

Pour afficher tous les résultats de tests enregistrés dans la base EDMUS pour les patients concernés, fermer la fenêtre « Vérification des données » et l'afficher de nouveau pour ces patients.

Si un test donné renvoie un résultat indiquant une donnée manquante ou incohérente :

- Le résultat est enregistré dans la base EDMUS. Après exécution du test, le résultat est affiché avec les résultats des autres tests exécutés à ce moment-là.
- À l'ouverture de la fenêtre « Vérification des données », le résultat est affiché avec tous les résultats de tests enregistrés dans la base pour les patients sélectionnés (sauf accès via le menu du logiciel ; voir rappel ci-dessous).
- Le résultat ne sera supprimé qu'à la prochaine exécution du test, à condition que le dossier patient ait été corrigé (le test relancé ne renvoie plus alors de résultat). Sinon le résultat reste présent dans la base EDMUS.

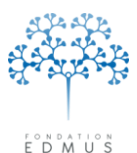

**Rappel :** Dans le cas particulier d'un accès au module de vérification des données via le menu du logiciel (cf. chapitre <u>Via le menu du logiciel</u> – p.4), les résultats des tests antérieurement effectués ne s'affichent pas dans l'onglet « Résultats des tests ».

En effet, il s'agirait dans ce cas des tests effectués sur l'ensemble des patients de la base. Si le nombre de patients et de résultats de tests présents dans la base est élevé, l'affichage des résultats pourrait être très long, et son exploitation difficile.

C'est pourquoi l'accès à la fenêtre de vérification des données par le menu du logiciel EDMUS a seulement pour but de permettre l'exécution des tests pour tous les patients de la base.

Pour visualiser dans la fenêtre « Vérification des données » les résultats de tests antérieurement effectués pour tous les patients de la base (sans relancer les tests), utiliser la liste des patients (voir chapitre <u>Via la liste des patients</u> – p.4).

#### • Liste des résultats de tests (incohérences trouvées)

Chaque ligne de la liste des résultats correspond à un résultat de test (donnée incohérente ou manquante). La liste affiche l'identifiant EDMUS du patient concerné, l'intitulé du test effectué et le résultat considéré comme anormal. La liste des résultats peut être triée (cliquer sur les en-têtes des colonnes) et filtrée (cf. <u>Filtrage des résultats de tests</u> – p.12).

Pour sauvegarder la liste des résultats, voir le chapitre Sauvegarder les résultats (p.15).

Chaque ligne de résultat dispose d'un **statut** auquel on peut ajouter une précision dans le champ « **Notes** ».

Si l'on clique sur la ligne, des détails apparaissent sous la liste (nom du test, résultat, notes, statut).

① Un double-clic sur la ligne ouvre la fenêtre « Dossier patient » pour le patient concerné, directement au panneau contenant la donnée à corriger.

Attention : Dans certains cas, le résultat du test concerne plusieurs panneaux. Le double-clic sur la ligne du résultat fera apparaître le panneau considéré comme le plus important, mais il ne faut pas omettre les autres pour vérifier et corriger les données (p. ex. : handicap irréversible et évaluations cliniques).

**Remarque :** Certaines données sont calculées par le logiciel avant l'exécution des tests, renvoyant alors parfois des résultats qui peuvent sembler erronés (cf. chapitre <u>Handicap</u> – p.18).

Les résultats de tests sont automatiquement supprimés de la base une fois que les données ont été effectivement corrigées et que les tests en question ont été relancés.

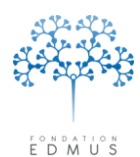

Fondation reconnue d'utilité publique par décret en date du 19 avril 2010, publié au Journal Officiel du 21 avril 2010 sous le n° IOCD 0923241D

#### Filtrage des résultats de tests

| Patient Da<br>≫≪9-287 4 N                                                                                                    | Toutes les catégories de tests                                                                                                    | Tous les statuts                                                                                                    |                                                                                                    |                                   |
|----------------------------------------------------------------------------------------------------|----------------------------------------------------------------------------------------------------|----------------------------------------------------------------------------------------------------|----------------------------------------------------------------------------------------------------|-----------------------------------|
| XXX9-287 4 N<br>XXX9-3140 4 N<br>XXX9-3140 4 N                                                                                                    | Données personnelles<br>Cours de la maladie                                                                                                    | e Tests nouveaux ou en cours                                                                                                    | seulement Statut<br>Nouveau<br>Nouveau<br>Nouveau<br>Nouveau                                                                                                    | Évalué par Évalué le              |
| ×∞≪9-3140 4 M     ×∞≪9-3140 4 M     ×∞≪9-3140 4 M     ×∞≪9-3140 4 M     ×∞≪9-3140 4 M                                                                                                    | Diagnostic<br>IRM                                                                                                    | or Tests confirmés seulement<br>or Tests corrigés seulement                                                                                                    | Nouveau<br>Nouveau<br>Nouveau<br>Nouveau                                                                                                    |                                   |
| xxx3-2213         4 N           xxx3-2213         4 N           xxx3-2213         4 N           xxx3-2213         4 N           xxx3-2213         4 N           xxx3-2213         4 N           xxx3-2213         4 N           xxx3-2213         4 N           xxx3-2213         4 N           xxx3-2213         4 N           xxx3-1551         4 N           xxx3-7218         4 N | Traitements<br>Handicap irréversible renseig<br>Handicap irréversible et scor                                                                                                    | net versible trop tar<br>versible trop tar<br>respondential trop tar<br>respondential trop tar<br>respondential trop tar<br>respondential trop tar<br>respondential trop tar<br>spondential trop tar<br>treversible Disability L.<br>treversible Disability L.<br>treversible Disability L.<br>traison d'arêt<br>INTERFERON BETA                                                                                                    | . ADMIN Nouveau<br>. ADMIN Nouveau<br>. ADMIN Nouveau<br>. ADMIN Nouveau<br>. ADMIN Nouveau<br>. ADMIN Nouveau                                                                                                    |                                   |
| >>>>>>>>>>>>>>>>>>>>>>>>>>>>                                                                                                    | Données minimales OFSEP           4AR 2015         Donnée manquante : traite<br>tAR 2015           Donnée incohérente : traite<br>tAR 2015         Donnée manquante : traite<br>tAR 2015           Donnée manquante : traite<br>tAR 2015         Donnée manquante : traite<br>tAR 2015           Donnée manquante : traite<br>tAR 2015         Donnée manquante : traite<br>tAR 2015           Donnée manquante : traite<br>tAR 2015         Donnée manquante : traite<br>tAR 2015           AAR 2015         Donnée manquante : traite<br>tAR 2015           Donnée manquante : traite<br>tAR 2015         Donnée manquante : traite<br>traite<br>tAR 2015 | s raison d'arrêt<br>ment de fond sans raison d'arrêt<br>se de handicap irréversible trop tar<br>ment de fond sans raison d'arrêt<br>ment de fond sans raison d'arrêt<br>ment de f | ADMIN Nouveau<br>ADMIN Nouveau<br>ADMIN Nouveau<br>ADMIN Nouveau<br>ADMIN Nouveau<br>ADMIN Nouveau<br>ADMIN Nouveau<br>ADMIN Nouveau<br>ADMIN Nouveau<br>ADMIN Nouveau<br>ADMIN Nouveau<br>ADMIN Nouveau<br>ADMIN Nouveau |                                   |
|                                                                                                    | Tout sélectionner                                                                                                    | Tout désélectionner                                                                                                    | Sa                                                                                                    | uvegarder les résultats des tests |

Il est possible de **filtrer les résultats en fonction de la catégorie** (« Données personnelles », « Cours de la maladie », etc.) **ou du statut** (cf. <u>Suivi des résultats de tests : statut et notes</u> – p.14).

Par défaut, à l'ouverture du module, si des résultats de tests existent, seuls sont affichés les résultats ayant un statut « Nouveau » ou « En cours ». Pour afficher les résultats de tests confirmés, il faut sélectionner cette option d'affichage dans le menu déroulant.

Par ailleurs, les en-têtes des colonnes de la liste permettent le tri (cliquer sur l'en-tête pour trier les données).

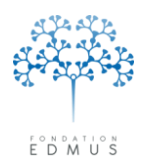

Fondation reconnue d'utilité publique par décret en date du 19 avril 2010, publié au Journal Officiel du 21 avril 2010 sous le n° IOCD 0923241D

#### Affichage de colonnes supplémentaires

| Affich                       | · Toutes le                                                                                                    | s catérories de tests                                                                                                    | Tests nouv                                                                                                    | eaux ou en cours seu                                                                                                    | lement 💌                                                                                                    |                                                                                                    |                  | 🔽 Date du test    | 1 |
|------------------------------|----------------------------------------------------------------------------------------------------|----------------------------------------------------------------------------------------------------|----------------------------------------------------------------------------------------------------|----------------------------------------------------------------------------------------------------|----------------------------------------------------------------------------------------------------|----------------------------------------------------------------------------------------------------|------------------|-------------------|---|
| -                            |                                                                                                    |                                                                                                    |                                                                                                    | 12.2 100                                                                                                    |                                                                                                    |                                                                                                    | A 12             | I esté par        |   |
| >>>>>>>>>>>>>>>>>>>>>>>>>>>> | 4 MAR 2015<br>4 MAR 2015<br>4 MAR | Test<br>Donnée incohérente : une é<br>Donnée manquante : traiten<br>Donnée manquante : traiten<br>Donnée incohérente : nivez<br>Donnée incohérente : nivez<br>Donnée incohérente : nivez<br>Donnée incohérente : dates<br>Donnée incohérente : dates<br>Donnée incohérente : dates<br>Donnée incohérente : dates<br>Donnée incohérente : dates<br>Donnée manquante : traiten<br>Donnée manquante : traiten | valuation clinique précède le dé<br>tent de fond sans raison d'arrêt<br>u de handicap ponctuel inférieur<br>u de handicap ponctuel inférieur<br>u de handicap ponctuel inférieur<br>tion du handicap ponctuel inférieur<br>de handicap inéversible trop tar<br>de handicap inéversible trop tar<br>de handicap inéversible trop tar<br>de handicap inéversible trop tar<br>de handicap inéversible trop tar<br>cap iréversible > = 6 pour une fo.<br>tent de fond sans raison d'arrêt<br>tent de fond sans raison d'arrêt | CA=30 AVR 1961, MS.<br>CA=30 AVR 1961, MS.<br>AZATHIOPRINE (25<br>INTERFERON BETA<br>Irreversible Disability L.<br>Irreversible Disability L.<br>Interferenon BETA<br>AZATHIOPRINE (9 S<br>Interferenon BETA<br>METHYLPREDNISOL<br>METHYLPREDNISOL | ADMIN<br>ADMIN<br>ADMIN | Nouveau<br>Nouveau<br>Nouveau | e value par      | L Value le        |   |
|                              | Tout sélec                                                                                                    | tionner                                                                                                    | Tout désélec                                                                                                    | tionner                                                                                                    |                                                                                                    | Sa                                                                                                    | uvegarder les ré | sultats des tests |   |
| Te<br>Bésult                 | st                                                                                                    |                                                                                                    |                                                                                                    |                                                                                                    |                                                                                                    |                                                                                                    |                  |                   |   |

En cochant les cases « Date du test » ou « Testé par » au-dessus à droite de la liste des résultats, on peut afficher deux colonnes supplémentaires dans la liste, permettant d'affiner le tri des résultats des tests.

Ces colonnes sont présentes dans l'exportation des données : voir chapitres <u>Sauvegarder les</u> <u>résultats</u> (p.15) et <u>Exportation</u> (p.20).

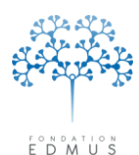

Fondation reconnue d'utilité publique par décret en date du 19 avril 2010, publié au Journal Officiel du 21 avril 2010 sous le n° IOCD 0923241D

#### Suivi des résultats de tests : statut et notes

| Affiche                                                                                                 | Toutes les catégories de tests                                                                                                    |                                                                                                    | Tests nouveaux ou en cours seulement                                                                                                    |                                                                                                    |                                                                                                    |                                            | Date du test Testé nar |   |
|----------------------------------------------------------------------------------------------------|----------------------------------------------------------------------------------------------------|----------------------------------------------------------------------------------------------------|----------------------------------------------------------------------------------------------------|----------------------------------------------------------------------------------------------------|----------------------------------------------------------------------------------------------------|--------------------------------------------|------------------------|---|
| Patient                                                                                                 | Test                                                                                                    |                                                                                                    | Résultat                                                                                                    | -                                                                                                    | Statut                                                                                                    | Évalué par                                 | Évalué le              |   |
| >>>>287           >>>>287           >>>>3140           >>>>>3140           >>>>>>>>>>>>>>>>>>>>>>>>>>>> | Donnée incohérente : une évaluation cliniqu<br>Donnée manquante : traitement de fond san<br>Donnée incohérente : niveau de handicap p<br>Donnée incohérente : niveau de handicap p<br>Donnée incohérente : niveau de handicap p<br>Donnée incohérente : niveau de handicap p<br>Donnée incohérente : diveau de handicap p<br>Donnée incohérente : diveau de handicap p<br>Donnée incohérente : dates de handicap int<br>Donnée incohérente : dates de handicap p<br>Donnée incohérente : dates de handicap p<br>Donnée incohérente : dates de handicap p<br>Donnée incohérente : dates de handicap int<br>Donnée incohérente : dates de handicap int<br>Donnée manquante : traitement de fond san<br>Donnée manquante : traitement de fond san | e précède le dé<br>s raison d'arêt<br>s raison d'arêt<br>conctuel inférieur<br>onctuel inférieur<br>p ponctuel s'are<br>versible top tar<br>versible top tar<br>versible top tar<br>versible top tar<br>s ans sémiologie<br>s raison d'arêt<br>s raison d'arêt | CA=30 AVR 1961, MS onset=1 MAI 1961<br>AZATHIDPRINE (25 0CT 1988 - 15 MAI 1991)<br>INTERFERON BETA 18 (20 ADU 1997 - 15 DEC<br>Inreversible Disability Level 6: 15 MAR 1996 - EGS;<br>Inreversible Disability Level 6: 15 MAR 1996 - EGS;<br>9 JUN 2010 (EGS: 6), 3 JAN 2013 (EGS: 0)<br>Inreversible Disability Level 4: 1 AVR 1986 - EGS;<br>9 JUN 2010 (EGS: 6), 3 JAN 2013 (EGS: 0)<br>Inreversible Disability Level 4: 1 AVR 1986 - EGS;<br>9 JUN 2010 (EGS: 6), 3 JAN 2013 (EGS: 0)<br>Inreversible Disability Level 4: 1 AVR 1986 - EGS;<br>10 Inreversible Disability Level 2: entered- None, calco<br>Inreversible Disability Level 3: entered= None, calco<br>Inreversible Disability Level 3: entered= None, calco<br>Inreversible Disability Level 3: entered= None, calco<br>Inreversible Disability Level 3: entered= None, calco<br>Inreversible Disability Level 3: entered= None, calco<br>Inreversible Disability Level 3: entered= None, calco<br>Inreversible Disability Level 3: entered= None, calco<br>Inreversible Disability Level 6: 15 JUN 1988, Level<br>15 MAI 1996<br>METHYLPREDNISOLONE (2 AVR 2005 - 28 OCT<br>METHYLPREDNISOLONE (2 AVR 2005 - 28 OCT<br>METHYLPREDNISOLONE (2 AVR 2005 - 28 OCT<br>METHYLPREDNISOLONE (2 MAR 2008) / M<br>Inreversible Disability Level 6: entered= 15 JAN 200<br>METHYLPREDNISOLONE (15 MAI 1998)<br>INTERFERON BETA 1A (1 MAI 1998 - 7 FEV 200<br>METHYLPREDNISOLONE (7 MAR 2000 - 8 SEP 2<br>METHYLPREDNISOLONE (7 MAR 2000 - 8 SEP 2<br>METHYLPREDNISOLONE (7 MAR | 2001)<br>4 in later<br>0 in later<br>0 in later<br>1 lated= 3<br>2010 Julated= 3<br>1 ulated= 24.<br>7: 1 JAN<br>2005)<br>V 2013)<br>17 2005)<br>003<br>1 2005)<br>2013)<br>J 2003)<br>2013)<br>V 2015)<br>17 EPEPEB | Nouveau<br>Nouveau<br>Nouveau | Nouveau<br>En cours<br>Confirmé<br>Corrigé |                        | E |
|                                                                                                    | Tout sélectionner                                                                                                    |                                                                                                    | Tout désélectionner                                                                                                    |                                                                                                    | Sa                                                                                                    | uvegarder les résu                         | ltats des tests        |   |
| Tes                                                                                                    | t                                                                                                    | <u>[</u>                                                                                                    |                                                                                                    |                                                                                                    |                                                                                                    |                                            |                        |   |
| Résulta                                                                                                 | t                                                                                                    |                                                                                                    |                                                                                                    |                                                                                                    |                                                                                                    |                                            |                        |   |

L'utilisateur peut modifier le statut d'une ou plusieurs lignes de résultats de test :

- soit en sélectionnant le statut voulu dans le menu déroulant en bas à gauche de la fenêtre,
- soit en effectuant un clic droit sur la ligne pour afficher un menu déroulant sous la souris (après avoir sélectionné la ou les ligne(s) à mettre à jour).

L'identifiant de l'utilisateur et la date de modification du statut sont alors affichés dans les colonnes « Evalué par » et « Evalué le ».

On distingue quatre statuts :

- Nouveau : Désigne le statut initial de chaque résultat de test, non encore traité.
- En cours : Désigne un résultat en cours de traitement (recherche d'information) et non encore résolu.
- Confirmé : Désigne un résultat pour lequel soit l'information est définitivement manquante et irrécupérable (donnée manquante), soit l'information notée comme incohérente est vérifiée et confirmée.

**Important :** S'il existe pour la donnée manquante une case à cocher « ? » ou « Ne sait pas », il faut aller dans le dossier pour la cocher au lieu de mettre le statut à « Confirmé ». Ainsi, lors de l'actualisation des tests, la ligne disparaitra.

 Corrigé : Désigne un résultat pour lequel une modification ou un ajout ont été faits dans le dossier patient, corrigeant l'incohérence identifiée par le test.

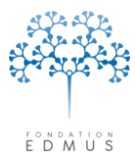

Lors de la mise à jour des tests, le statut « Corrigé » de certains résultats sera modifié automatiquement :

- Si les données testées sont inchangées : le résultat du test n'est pas modifié mais son statut est réinitialisé à « Nouveau », ce qui doit alerter l'utilisateur et l'inciter à vérifier à nouveau ses données.
- Si les données testées sont modifiées et corrigent l'incohérence : le résultat du test est supprimé. Cela signifie qu'après correction des incohérences, les lignes notées comme corrigées disparaissent.
- Si les données testées sont modifiées, mais ne corrigent pas l'incohérence, le résultat du test est mis à jour avec le statut « Nouveau » (même s'il était noté comme confirmé) et les notes sont conservées.
- Si la correction effectuée a amené à la suppression ou création d'enregistrements de la base (p. ex. : suppression/création d'une séquence thérapeutique, ajout d'une poussée, etc.), le résultat du test est supprimé (même s'il était confirmé) et il y a création d'un nouveau résultat avec le statut « Nouveau ».

Le champ « Notes » permet de saisir une indication éventuelle sur la progression du traitement de l'incohérence.

Par exemple pour un résultat avec statut « En cours » : « demandé le 12-01-2015 au neurologue, attente réponse », ou pour une donnée manquante confirmée (statut « Confirmé ») : « 2-10-2014 suite courrier Dr X : définitivement manquant ».

N.B. : Les résultats de tests confirmés et corrigés peuvent être exclus de l'affichage via le filtre « Tests nouveaux ou en cours seulement » (cf. <u>Filtrage des résultats de tests</u> - p.12).

#### • Sauvegarder les résultats

Le bouton « Sauvegarder les résultats des tests » permet de produire un fichier lisible notamment par Excel ou tout autre tableur (pour la plupart des ordinateurs, effectuer un clic droit => Ouvrir avec..., et choisir « Microsoft Excel » ou tout autre tableur).

L'intérêt est de pouvoir disposer d'une copie des incohérences à résoudre, qu'il soit possible de trier, filtrer et mettre en forme pour en faciliter le traitement.

Il faut bien sûr ensuite répercuter ce traitement en corrigeant ou en complétant les dossiers concernés dans le logiciel EDMUS et en modifiant si besoin le statut des résultats de tests concernés.

Attention : Cette sauvegarde est **nominative**. Il convient d'être prudent si son contenu doit être communiqué à un tiers. Pour effectuer une sauvegarde anonymisée, voir le chapitre <u>Exportation</u> <u>détaillée</u> (p.21).

#### 3. Mise à jour des résultats des tests

Lors de l'ouverture du module, les tests déjà effectués antérieurement ne sont pas automatiquement mis à jour.

Après correction ou saisie de nouvelles données, il faut donc relancer les tests concernés pour les actualiser (voir le chapitre <u>Suivi des résultats de tests : statut et notes</u> – p.14).

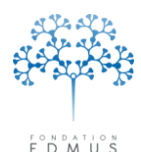

Fondation Eugène Devic EDMUS contre la sclérose en plaques Fondation reconnue d'utilité publique par décret en date du 19 avril 2010,

# Les tests disponibles

#### • Présence et cohérence des données personnelles

publié au Journal Officiel du 21 avril 2010 sous le nº IOCD 0923241D

Présence de la date du 1<sup>er</sup> examen dans le service par le neurologue ayant fait la consultation :

Donnée manquante : date du premier examen

#### Lieu de naissance :

Présence du pays, de la commune et du code postal.

Cohérence du code postal (5 chiffres en France) et du pays (selon la liste prédéfinie dans EDMUS).

🗹 Donnée manquante : commune de naissance (le pays ou le code postal peut être présent)

·☑ Donnée manquante : code postal de naissance (le pays ou la commune peut être présent)

Donnée à vérifier : code postal de naissance invalide

Onnée manquante : pays de naissance (la commune ou le code postal peut être présent)
 Onnée à vérifier : pays de naissance

#### Lieu de résidence :

Présence du pays, de la commune et du code postal.

Cohérence du code postal (5 chiffres en France) et du pays (selon la liste prédéfinie dans EDMUS).

🗹 Donnée manquante : adresse actuelle du patient

Donnée manquante : commune de résidence (le pays ou le code postal peut être présent)

Donnée manquante : code postal de résidence (le pays ou la commune peut être présent)

· Donnée à vérifier : code postal de résidence

• Donnée manquante : pays de résidence (la commune ou le code postal peut être présent) • Onnée à vérifier : pays de résidence

Présence du niveau d'éducation :

🗹 Donnée manquante : niveau d'éducation

Présence de la situation domestique :

🗹 Donnée manguante : situation domestique

#### Enfants :

Présence du nombre d'enfants,

Présence des dates de naissance des enfants.

Donnée manquante : nombre d'enfants

Donnée manquante : dates de naissance des enfants

#### Antécédents personnels de cancer :

Présence d'un antécédent renseigné (oui ou non).

Présence de la date de début en cas d'antécédent de cancer.

Donnée manquante : antécédents personnels de cancer
 Donnée manquante : date de début de cancer

Présence d'un antécédent familial de SEP (oui ou non) :

Donnée manquante : antécédents familiaux de SEP

Guide EDMUS Vérification des données – version 5.5.1 Version V2 - Dernier enregistrement : 9 mai 2016 © 2016 – Centre de coordination EDMUS - <u>http://www.edmus.org/</u>

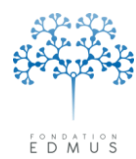

#### • Cours de la maladie

Le **premier épisode neurologique** (date de début de maladie) doit être systématiquement renseigné, sauf s'il s'agit d'un « syndrome radiologiquement isolé » (auquel cas la case correspondante du panneau « Données personnelles » doit être cochée).

La sémiologie doit être renseignée (au moins une manifestation ou la case « Inconnu ») pour tous les épisodes neurologiques. Il ne faut pas confirmer une sémiologie manquante mais cocher la case « Inconnu » dans le panneau des épisodes neurologiques.

Identification des dossiers présentant une **évaluation clinique avant le premier épisode neurologique**, sauf s'il s'agit d'un « syndrome radiologiquement isolé ».

🗹 Cours de la maladie

Donnée manquante : pas de début de maladie (hors RIS)

🗹 Donnée manquante : épisode neurologique sans sémiologie

🗄 🗹 Donnée incohérente : une évaluation clinique précède le début de la maladie (hors RIS)

#### • Suivi clinique

Chaque dossier doit contenir au moins une évaluation clinique.

Chaque évaluation clinique doit disposer d'un score EDSS ou EGS saisi ou calculé.

Pour chaque évaluation clinique postérieure au 15/02/2015, l'information sur les épisodes neurologiques intercurrents doit être renseignée.

Pour chaque évaluation clinique postérieure au 15/02/2015, l'information sur les IRM intercurrentes doit être renseignée.

#### 🗹 Suivi clinique

🗹 Donnée manquante : tout patient doit avoir au moins une évaluation clinique

🗹 Donnée manquante : évaluation clinique sans score EDSS ou DSS

Donnée manquante : information sur un épisode neurologique concomitant

🗹 Donnée manquante : information sur un épisode neurologique intercurrent depuis l'évaluation précédente

Donnée manquante : information sur une IRM intercurrente depuis l'évaluation précédente

#### • Diagnostic

Tout patient ayant débuté sa SEP après le 1<sup>er</sup> janvier 2000 devrait avoir **au moins une IRM cérébrale renseignée** (T2/PD) afin d'établir le diagnostic.

Chez les formes progressives d'emblée sans poussée inaugurale, un délai entre le premier épisode neurologique et la première IRM inférieur à six mois est considéré comme incohérent compte-tenu du délai habituel entre le premier symptôme et le diagnostic chez ces patients.

#### 🗹 Diagnostic

Donnée manquante : absence d'IRM cérébrale T2 chez les patients ayant débuté leur SEP depuis 2000 Donnée incohérente : délai < 6 mois entre début de la maladie et 1re IRM (formes progressives d'emblée)

#### • Traitements de fond

Tous les traitements de fond arrêtés doivent avoir une raison d'arrêt renseigné.

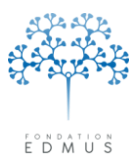

La **date de dernière nouvelle** d'un traitement de fond « en cours » doit être égale ou postérieure à la date de dernière évaluation clinique. En effet, à chaque nouvelle visite du patient, on note dans le panneau des traitements de fond une nouvelle date de traitement à la date de la visite en spécifiant que le traitement est en cours, ou bien le cas échéant on signale l'arrêt du traitement et l'éventuel début d'un autre traitement. Pour plus de précisions, se référer au guide « <u>Utilisation et consignes</u> <u>de saisie dans EDMUS - Gestion des incohérences</u> » paragraphe « historique des traitements de fond de la SEP », page 24.

Deux traitements de fond ne peuvent en principe pas être concomitants.

🗹 Traitements

- 🗹 Donnée manquante : traitement de fond sans raison d'arrêt
- 🗹 Donnée manquante : dernière date de traitement de fond en cours antérieure à la dernière évaluation clinique
- Donnée incohérente : traitements de fond concomitants

① Les tests portant sur la dernière date de traitement en cours antérieure à la dernière évaluation clinique et sur les traitements de fond concomitants ne tiennent pas compte des corticoïdes. En revanche, le test sur les raisons d'arrêt manquantes les prend en compte; ce comportement disparaitra dans une prochaine version.

#### • Handicap

On vérifie parmi les niveaux de handicap irréversible 4, 6, 7 et 8 que dès qu'un niveau N est atteint (p. ex. niveau 7), les niveaux N-1 et inférieurs (p. ex. niveaux 6 et 4) sont renseignés.

On identifie, chez les patients en phase récurrente-rémittente, les cas d'augmentation du handicap ponctuel de deux points ou plus entre deux évaluations cliniques sans poussée ou passage en forme progressive dans l'intervalle ni pseudo-exacerbation lors de la seconde évaluation clinique. Seules ces raisons peuvent a priori expliquer une telle augmentation du handicap. Une incohérence de ce type peut trouver son origine dans une erreur sur le handicap ponctuel ou dans un épisode neurologique qui ne serait pas renseigné.

On identifie si les niveaux de handicap irréversible renseignés ne le sont pas à tort ; par définition un handicap ponctuel ne peut pas descendre au-dessous du handicap irréversible dès que celui-ci est atteint.

On identifie les cas de **diminution du handicap ponctuel de deux points ou plus** entre deux évaluations cliniques (après exclusion des évaluations qui sont liées à une poussée ou en suivent une, ce qui peut conduire à comparer deux évaluations très éloignées dans le temps) ; on se limite aux niveaux de handicap supérieurs ou égaux à 4.

On identifie les **dates manquantes ou incohérentes pour les niveaux de handicap irréversible** en les comparant aux dates estimées d'après l'historique des évaluations cliniques et des épisodes neurologiques. Les dates estimées sont des dates maximum ; les niveaux de handicap irréversible peuvent avoir été atteints plus tôt, sans qu'une évaluation clinique associée soit disponible et donc sans moyen d'estimer ces dates correctement.

Chez les formes progressives (d'emblée ou secondairement), on identifie les patients qui ont un niveau de handicap irréversible inférieur à 4. La progression se caractérise en effet par une accumulation du handicap ne régressant pas, ce handicap doit donc logiquement figurer dans le panneau du handicap irréversible.

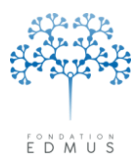

Chez les formes récurrentes-rémittentes (hors phase secondairement progressive et maladie de Devic), on identifie ceux qui ont un handicap irréversible supérieur ou égal à 6 renseigné. Le handicap provient en effet principalement de la progression, un tel niveau de handicap irréversible chez les formes récurrentes-rémittentes (avant une éventuelle phase secondairement progressive) est exceptionnel.

Handicap irréversible et scores ponctuels

- 🗹 Donnée incohérente : augmentation du handicap ponctuel de > 1 point d'une évaluation clinique à l'autre
- ☑ Donnée incohérente : diminution du handicap ponctuel de > 1 point d'une évaluation clinique à l'autre
- 🗹 Donnée incohérente : niveau de handicap ponctuel inférieur au handicap irréversible
- 🗹 Donnée manquante : dates de handicap irréversible
- 🗹 Donnée incohérente : dates de handicap irréversible trop tardives par rapport aux dates calculées
- 🗹 Donnée incohérente : handicap irréversible >= 4 non renseigné pour une forme progressive
- 🗹 Donnée incohérente : handicap irréversible >= 6 pour une forme récurrente-rémittente (hors Devic)
- Pour des raisons techniques, le test sur les diminutions de handicap ponctuel d'au moins deux points entre deux évaluations cliniques peut parfois renvoyer un résultat qui semble erroné, du fait de la façon dont les scores de handicap sont évalués dans le module de vérification des données : les données sources diffèrent alors de moins de deux points. Dans ce cas, confirmez les données. Exemple :

 Test
 Résultat

 Donnée incohérente : diminution du handicap ponctuel de > ... 15 SEP 2008 (EGS: 5), 14 JAN 2009 (EGS: 4)

#### Correction de données de versions antérieures d'EDMUS

- Score EDSS invalide : le score EDSS doit être valide
- Score DSS à 10, signifiant décès lors de la consultation
- IRM : Nombre de lésions saisi avant EDMUS 5.4 : le nombre de lésions dans le compte-rendu d'IRM doit être validé. Depuis EDMUS 5.4, le panneau IRM permet de saisir un nombre de lésions inconnu (bouton « ? »). Ce test permet de lister les IRM saisies dans une version antérieure d'EDMUS et pour lesquelles il existe un doute sur la signification du nombre de lésion indiqué. Il ne faut pas confirmer le nombre de lésions dans le module de vérification des données mais aller dans le panneau IRM et valider ou corriger chacune des IRM problématiques. Pour plus de précisions, se référer au guide « Utilisation et consignes de saisie dans EDMUS Gestion des incohérences » paragraphe « Evaluation paraclinique : IRM », page 21.
- Protocoles saisis avant EDMUS 5.4 : les protocoles thérapeutiques doivent être saisis dans le panneau des traitements (*cf.* Guide <u>« Utilisation et consignes de saisie dans EDMUS - Gestion des</u> <u>incohérences »</u> page 24).

Correction de données de versions antérieures d'EDMUS

- Donnée incohérente : score EDSS invalide
- 🗹 Donnée à vérifier : score DSS à 10
- Donnée à vérifier : nombres de lésions saisis avant EDMUS 5.4
- Donnée à corriger : protocoles saisis avant EDMUS 5.4

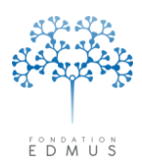

Fondation reconnue d'utilité publique par décret en date du 19 avril 2010, publié au Journal Officiel du 21 avril 2010 sous le n° IOCD 0923241D

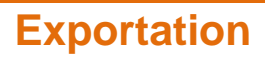

| Exporta | tion                                                                                                    |                                                                                                    |                                       |                    |
|---------|----------------------------------------------------------------------------------------------------|----------------------------------------------------------------------------------------------------|---------------------------------------|--------------------|
| • E     | xportation détaillée - Pour échange et a                                                                     | analyse de données                                                                                          | Codes pour l'ex                       | (portation ?       |
|         | Exportation de VOTRE SÉLECTION de donr<br>importables dans un tableur ou autre program                       | nées du patient vers PLUSIEURS FICHIE<br>me.                                                                | RS au format TEXTE,                   |                    |
|         | 🔲 Données personnelles                                                                                       | 📃 Épisodes neurologiques                                                                                    | 📃 Traitements (de fond                | i)                 |
|         | Diagnostic                                                                                                   | IBM                                                                                                    | Traitements (autres)                  |                    |
|         | Données socio-économiques                                                                                    | Potentiels évoqués                                                                                          | Vaccinations                          |                    |
|         | 🔲 Maladies du patient                                                                                        | LCR                                                                                                    | 📃 Événements indésira                 | ables              |
|         | Maladies de la famille                                                                                       | Autres examens                                                                                              | Études                                |                    |
|         | Fratrie et enfants                                                                                           | Anticorps anti-NMO                                                                                          | Commentaires                          |                    |
|         | Grossesses                                                                                                   | Réhabilitation                                                                                              | Divers                                |                    |
|         | Évaluations cliniques                                                                                        |                                                                                                    | Données manquant                      | es ou incohérentes |
|         | 🔲 Évaluations cliniques (détails)                                                                            |                                                                                                    | Tout cocher                           | Ne rien cocher     |
| L       | <ul> <li>Exportation partiellement anonymisée</li> <li>Exportation anonymisée</li> <li>Pas de dor</li> </ul> | <ul> <li>[Pas de données nominatives, mais U2]</li> <li>nnées nominatives ; U2] non exporté ; ha</li> </ul> | exporté - Déconseillé]<br>chage créé] |                    |
| OE      | xportation OFSEP - Pour échange de de                                                                        | onnées au sein de l'OFSEP                                                                                   |                                       | ?                  |
|         | Exportation des données du patient vers PLL                                                                  | JSIEURS FICHIERS au format TEXTE (e:                                                                        | xportation anonymisée avec donné      | es appauvries).    |
|         | Cohorte OFSEP [Seulement patients]                                                                           | n'avant pas refusé le consentement clinio                                                                   | uel                                   |                    |
|         | Participation à une étude                                                                                    |                                                                                                    |                                       |                    |
|         | <u> </u>                                                                                                    |                                                                                                    |                                       |                    |
| 0       | xportation EDMUS - Vers une autre bas                                                                        | e EDMUS au code base DIFFÉRE                                                                                | NT                                    | ?                  |
|         | Exportation de LA TOTALITÉ des données d<br>pour importation dans une autre base de don                      | lu patient vers UN SEUL FICHIER au forr<br>nées EDMUS (au code Base DIFFÉREN                                | nat EDMUS,<br>T).                     |                    |
| Exp     | ortation de 1 patient(s)                                                                                     |                                                                                                    | Exporter                              | Annuler            |

On distingue trois types d'exportation possibles : « Détaillée », « OFSEP », et « EDMUS ».

*Attention* : Le compte utilisateur doit avoir les droits nécessaires pour faire des exportations. Si ce n'est pas le cas, contacter l'administrateur de la base de données EDMUS.

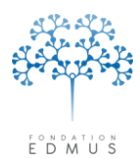

**Fondation Eugène Devic EDMUS** contre la sclérose en plaques Fondation reconnue d'utilité publique par décret en date du 19 avril 2010, publié au Journal Officiel du 21 avril 2010 sous le n° IOCD 0923241D

### 1. Exportation détaillée

| nt vers PLUSIEURS FICHIERS au<br>nisodes neurologiques | i format TEXTE,                                                                                                    |                                                                                                    |
|--------------------------------------------------------|----------------------------------------------------------------------------------------------------|----------------------------------------------------------------------------------------------------|
| isodes neurologiques                                   | Traitements (de fond)                                                                                                    |                                                                                                    |
|                                                        | lands a second second se |                                                                                                    |
| м                                                      | 🔲 Traitements (autres)                                                                                                    |                                                                                                    |
| itentiels évoqués                                      | Vaccinations                                                                                                    |                                                                                                    |
| R                                                      | 🔲 É vénements indésirables                                                                                                    |                                                                                                    |
| itres examens                                          | 🕅 Études                                                                                                    |                                                                                                    |
| iticorps anti-NMO                                      | Commentaires                                                                                                    |                                                                                                    |
| éhabilitation                                          | Divers                                                                                                    |                                                                                                    |
|                                                        | 🔽 Données manquantes ou                                                                                                    | i incohérentes                                                                                                    |
|                                                        | Tout cocher                                                                                                    | Ne rien cocher                                                                                                    |
|                                                        |                                                                                                    |                                                                                                    |
| e e                                                    | otentiels évoqués<br>CR<br>utres examens<br>hticorps anti-NMO<br>éhabilitation                                                                                                    | otentiels évoqués       Vaccinations         CR       É vénements indésirables         utres examens       É tudes         hticorps anti-NMD       Commentaires         éhabilitation       Divers         V       Données manquantes ou         Tout cocher |

Pour **exporter les résultats des tests de données manquantes ou incohérentes**, cocher la case « Données manquantes ou incohérentes ».

Si l'option « Exportation non anonymisée » est choisie, le fichier contiendra les données nominatives en plus de l'identifiant EDMUS du ou des patient(s) sélectionné(s) pour l'exportation.

Si l'option « Exportation partiellement anonymisée » ou l'option « Exportation anonymisée » est choisie, le fichier contiendra uniquement l'identifiant EDMUS mais pas les informations nominatives.

L'exportation détaillée permet d'obtenir la liste des résultats de tests qui sont enregistrés dans la base EDMUS après l'exécution de ceux-ci. Mais elle ne relance en aucun cas ces tests pour mettre à jour les résultats avant exportation.

L'icône « attention » est là pour rappeler à l'utilisateur que les résultats de tests exportés peuvent être obsolètes. Il peut être nécessaire de relancer les tests avant l'exportation pour mettre les résultats à jour (cf. <u>Mise à jour des résultats des tests</u> – p.15).

| į) | Les tests de données manquantes ou incohérentes ne seront pas effectués automatiquement.<br>Si aucun test n'a été effectué récemment, les données de test exportées pourront être obsolètes. Il peut être nécessaire de refaire les tests. |
|----|----------------------------------------------------------------------------------------------------|
|    | ОК                                                                                                    |

#### 2. Exportation OFSEP

L'exportation OFSEP **déclenche automatiquement tous les tests de la batterie prédéfinie « Données minimales OFSEP »** avant l'exportation des fichiers. Cela peut prendre un certain temps.

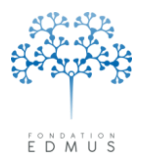

#### 3. Exportation EDMUS vers une autre base

L'exportation EDMUS permet le transfert d'un ou plusieurs dossiers **nominatifs** patients d'une base EDMUS vers une autre base, par exemple en cas de changement de neurologue traitant.

Les résultats de tests et les informations rattachées (statut, notes, etc.) sont inclus dans l'exportation EDMUS ; ils seront accessibles dans la base destinataire après importation.

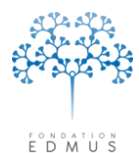

# **Bugs constatés dans la version EDMUS 5.5**

Ceux-ci seront corrigés lors d'une prochaine version.

#### 1. [BUG] Affichage des résultats de tests « Données personnelles » pour un patient sans évaluation clinique via la fenêtre « Dossier patient »

Dans les versions EDMUS 5.5 et 5.5.1, il existe un bug concernant l'affichage des résultats de tests « Données personnelle » pour les patients sans évaluation clinique.

S'ils existent des résultats de tests « Données personnelles » pour ces patients, ces résultats ne sont pas affichés quand on accède à la fenêtre « Vérification des données » à partir du dossier patient.

Pour les afficher, il faut sélectionner le patient dans la fenêtre « Liste des patients » puis ouvrir la fenêtre « Vérification des données » via cet accès (cf. chapitre <u>Via la liste des patients</u> – p.4).

#### 2. [BUG] Affichage des résultats des tests lancés et filtre des statuts

Après l'exécution de tests, les résultats sont affichés dans l'onglet « Résultats des tests ». Comme indiqué dans le menu déroulant pour le filtrage des résultats en fonction du statut, seuls les résultats avec un statut « Nouveau » ou « En cours » devraient être affichés à l'issue des tests.

| Tests disponibles Ré | sultats des tests              |                                      |   |
|----------------------|--------------------------------|--------------------------------------|---|
|                      |                                |                                      |   |
| Afficher             | Toutes les catégories de tests | Tests nouveaux ou en cours seulement | ~ |

Mais la liste des résultats affiche également les résultats des tests ayant un statut « Confirmé ». Ceux-là ne devraient pas être affichés, sauf si l'on sélectionne par la suite l'option « Tous les statuts » ou « Tests confirmés seulement » dans le menu déroulant.

| Te | sts nouveaux ou en cours seulement   | ~                |
|----|--------------------------------------|------------------|
|    | Tous les statuts                     | Statut           |
| ~  | Tests nouveaux ou en cours seulement | Nouvea<br>Nouvea |
|    | Tests en cours seulement             | Nouvea<br>Nouvea |
|    | Tests confirmés seulement            | Nouvea           |
|    | Tests corrigés seulement             | Nouvea<br>Nouvea |

#### 3. Autres retours utilisateurs

En cas de comportement anormal du module de vérification des données, de bug constaté ou toute autre question, contacter le support EDMUS (voir coordonnées en 1<sup>re</sup> page de ce document).